## Panduan muat turun Deskripsi Tugas

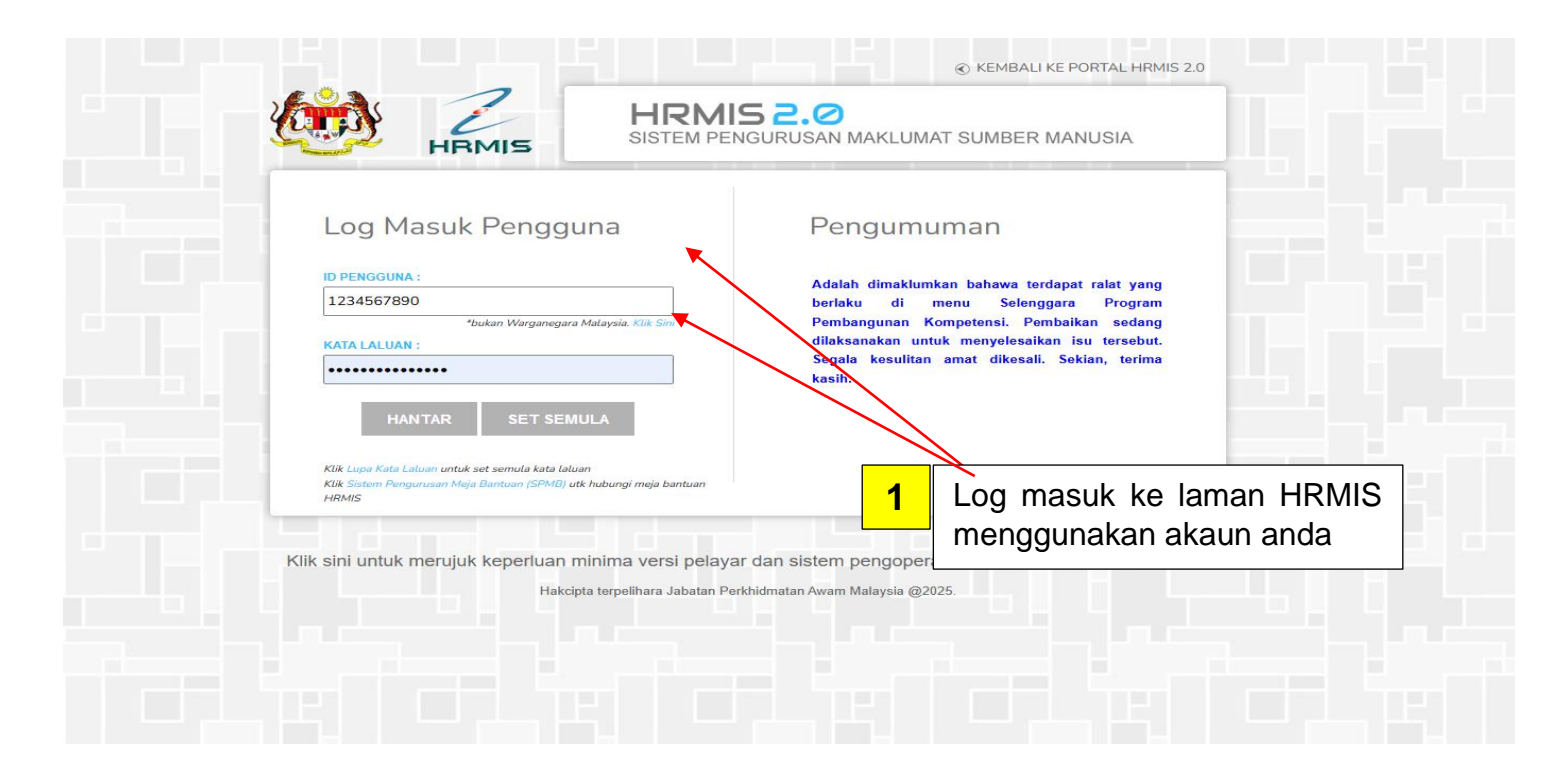

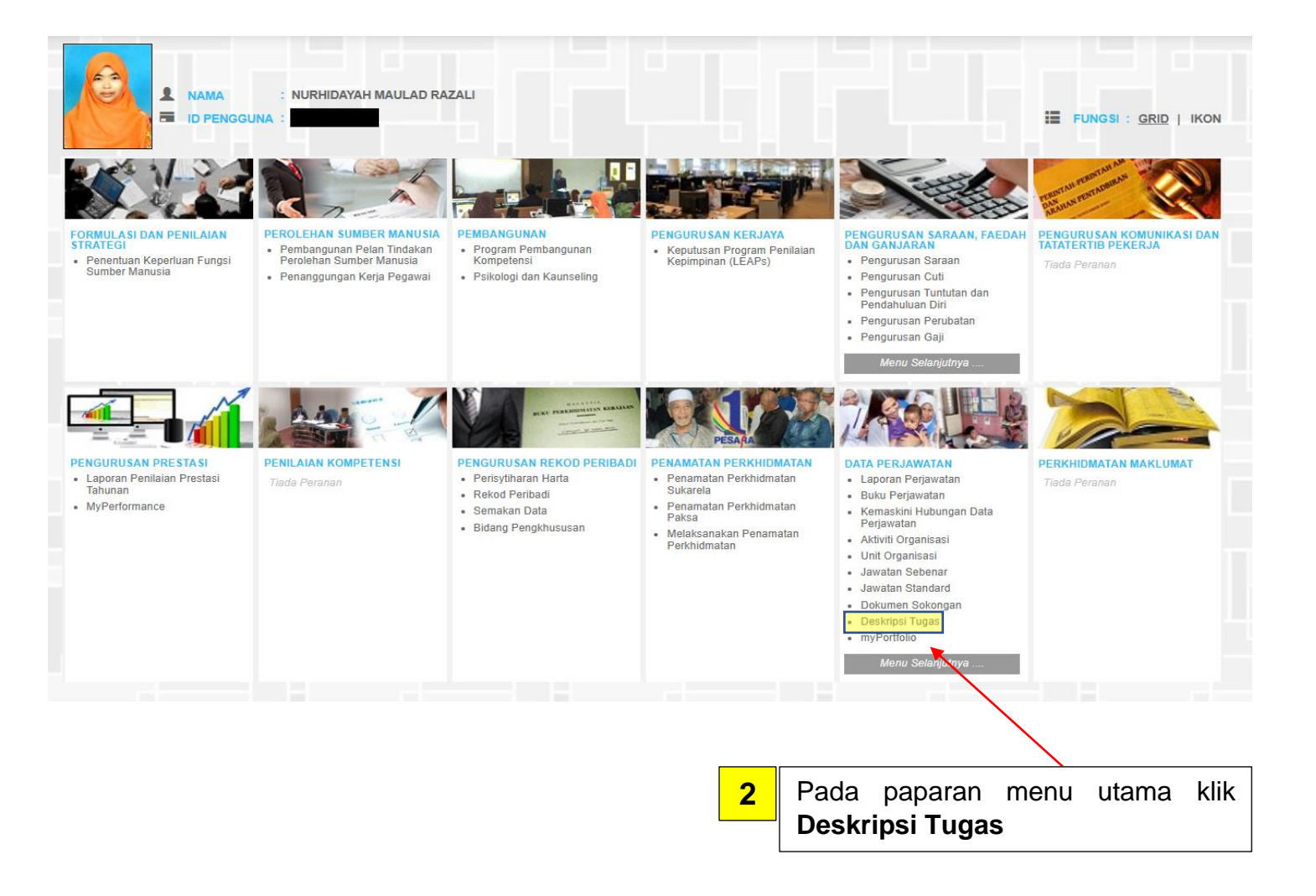

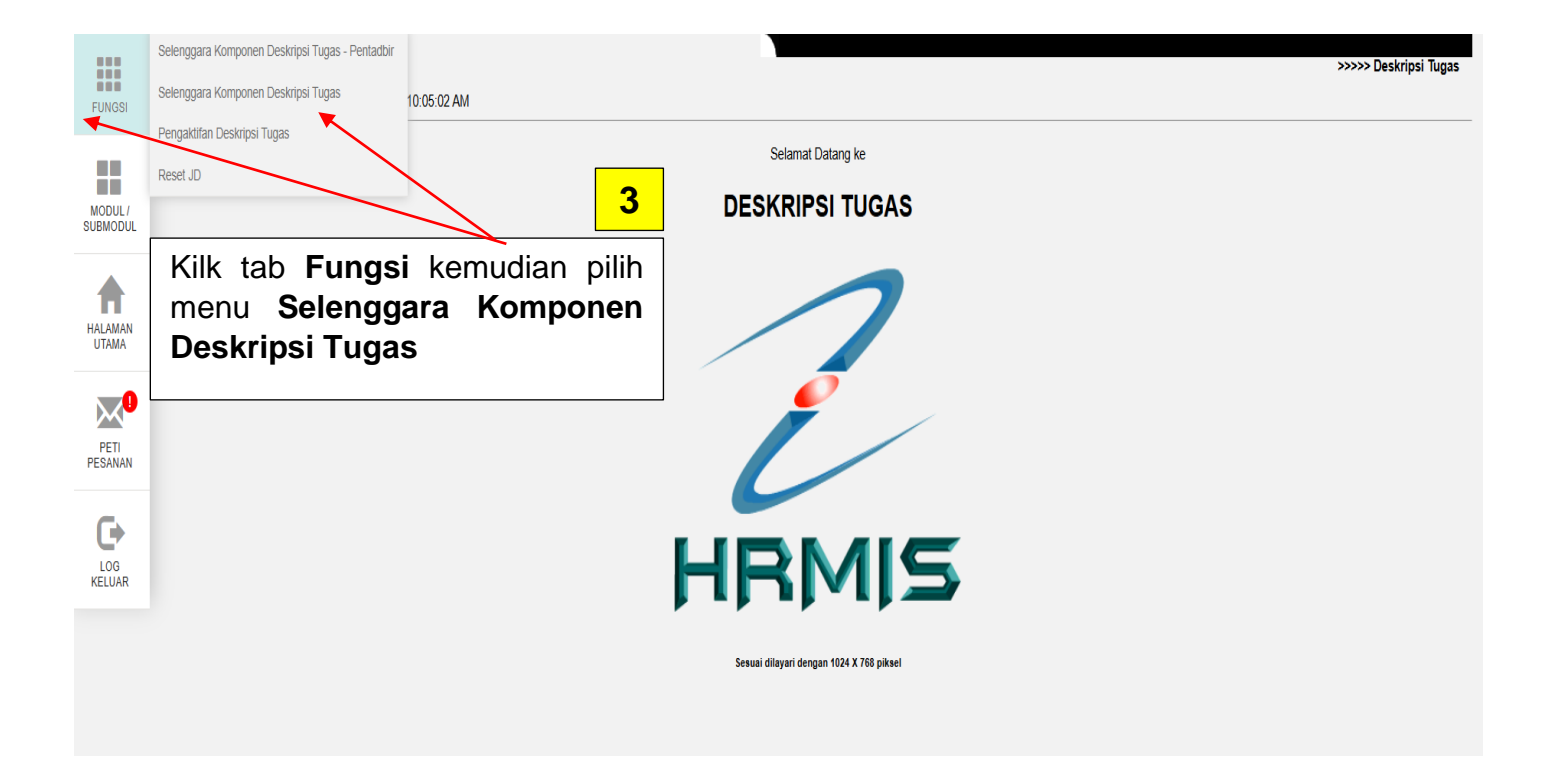

| LENGGARA KOMPONEN DESKRIPSI TUGAS | : <u>NURHIDAYAH MAULAD RAZALI</u><br>: DILULUSKAN | Klik pada <b>N</b> a |
|-----------------------------------|---------------------------------------------------|----------------------|
| KOMPONEN                          | KELUAR<br>RINGKASAN STATUS<br>STATUS PENGESAHAN   | STATUS KELULUSAN     |
| MAKLUMAT UMUM                     | DISAHKAN                                          | DILULUSKAN           |
| TUJUAN PEWUJUDAN JAWATAN          | DISAHKAN                                          | DILULUSKAN           |
| AKAUNTABILITI & TUGAS UTAMA       | DISAHKAN                                          | DILULUSKAN           |
| DIMENSI                           | DISAHKAN                                          | DILULUSKAN           |
| KELAYAKAN AKADEMIK                | DISAHKAN                                          | DILULUSKAN           |
| KOMPETENSI                        | DISAHKAN                                          | DILULUSKAN           |
| PENGALAMAN                        | DISAHKAN                                          | DILULUSKAN           |

|                     | SELENGGARA KOMPONEN DESKRIPSI TUGA | 15                                      |                          |            |                    |  |
|---------------------|------------------------------------|-----------------------------------------|--------------------------|------------|--------------------|--|
| FUNGSI              | MAKLUMAT UMUM                      | TUJUAN PEWUJUDAN JAWATAN                | AKAUNTABILITI            | DIMENSI    | KELAYAKAN AKADEMIK |  |
|                     | KOMPETENSI                         | PENGALAMAN                              |                          | PENGESAHAN | JANA DOKUMEN JD    |  |
| MODUL /<br>SUBMODUL | Kod Jawatan Sebenar                | : N-SOK-001-001-101-108-015-000022      |                          |            |                    |  |
| HALAMAN             | Nama Jawatan Sebenar               | : PENOLONG PEGAWAI IADBIR, GRED N29 (IB | K 1 DAN IBK2)            |            | 5                  |  |
|                     |                                    |                                         | Kilk tab Jana Dokumen JD |            |                    |  |
| PETI<br>PESANAN     |                                    |                                         |                          |            |                    |  |
|                     |                                    |                                         |                          |            |                    |  |
|                     |                                    |                                         |                          |            |                    |  |

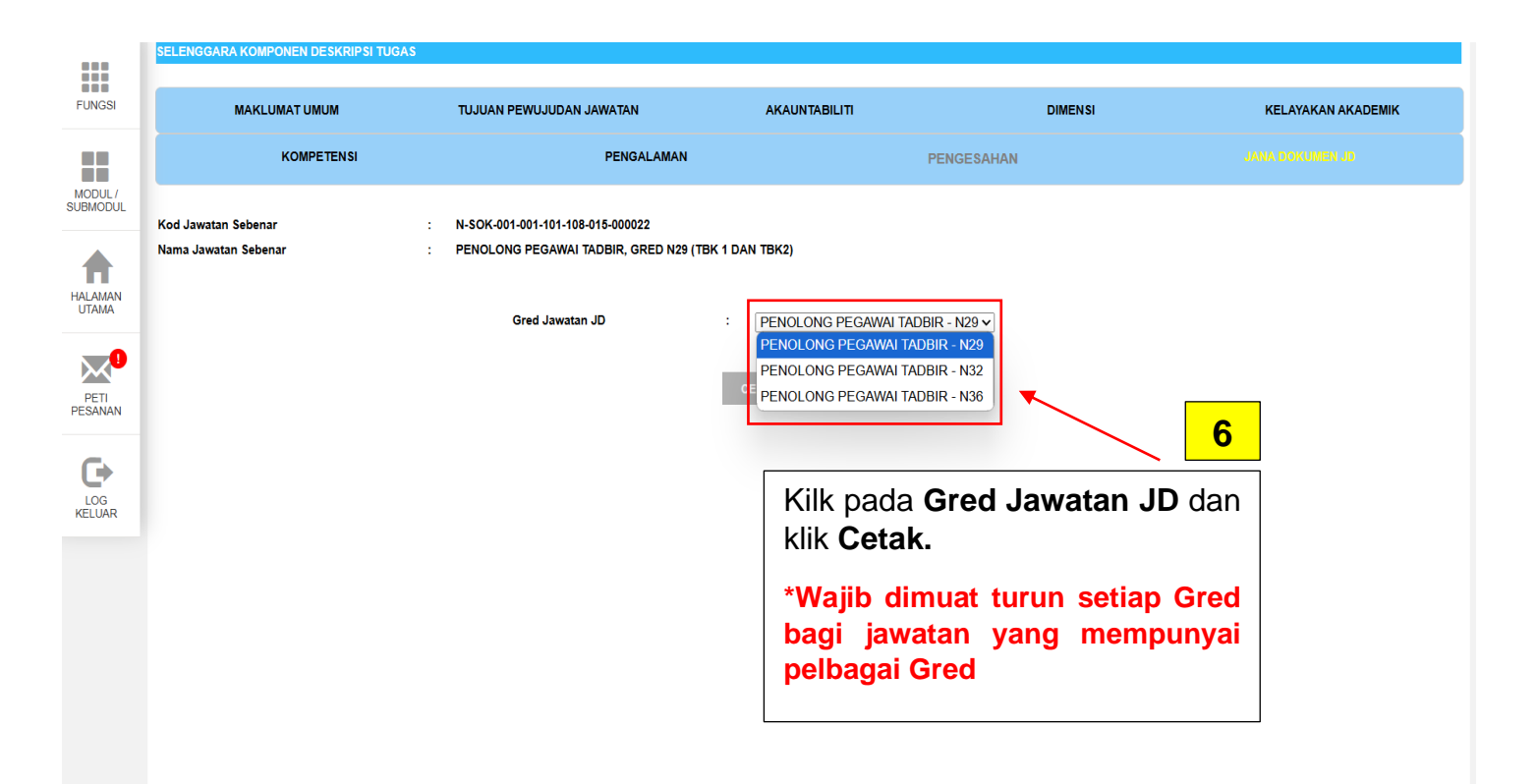

| МАК                                         | LUMAT UMUM                                                                    | TUJUA                                                                                                    | N PEWUJUDA                     | n Jawata                 | N AKAUNTAE                        | ILITI    | DIMENSI              | KELAYAKAN AKAD |
|---------------------------------------------|-------------------------------------------------------------------------------|----------------------------------------------------------------------------------------------------|--------------------------------|--------------------------|-----------------------------------|----------|----------------------|----------------|
|                                             | KOMPETENSI                                                                    |                                                                                                    |                                | PEN                      | GALAMAN                           | PE       | NGESAHAN             |                |
| Kod Jawatan Sebe<br>Nama Jawatan Seb        | nar<br>enar                                                                   | : N-SOK<br>: PENOL                                                                                              | -001-001-101-10<br>.ONG PEGAWA | 08-015-000<br>NI TADBIR, | 0022<br>GRED N29 (TBK 1 DAN TBK2) |          |                      |                |
| 14 4 1<br>4/30/2025<br>DESKRIPSI            | of 2 ? ) ) (                                                                  | Word<br>Excel<br>PowerPoint                                                                                     |                                |                          | 4                                 |          |                      | 7              |
| GELARAN JAWA                                | ATAN INITIAL                                                                  | TIFF file<br>MHTML (we                                                                                          | eb archive)                    | I OLE H                  | NURHIDAYAH MAULAD RAZALI          | Kilk p   | ada icon <b>Disk</b> | et dan pilih   |
| GELARAN JAWA                                | ATAN                                                                          | XML file wi                                                                                                    | th report data                 | DANGAN                   | 16-11-2020                        | dikeh    | nendaki.             | an yang        |
| GRED JAWATAN                                | I PENOLONG PEO<br>GRED N29 (TBK                                               | Data Feed<br>1 DAN TBK2)                                                                                        |                                | EH                       | NOOR ZURAIDA BINTI<br>OTHMAN      |          |                      |                |
| GRED JD                                     | N29                                                                           |                                                                                                    | DILULUSKAN                     | N OLEH                   | NURAZURA BINTI ABDUL TALIB        | ∦ *Wajil | b dimuat turun       | setiap Gred    |
| STATUS JAWAT                                | AN JAWATAN TETAP                                                              |                                                                                                    | TARIKH DOK                     | KUMEN                    | 19-10-2020                        | bagi     | jawatan yang         | mempunyai      |
| HIERARKI 1 /<br>BAHAGIAN                    | PENGURUSAN S<br>MANUSIA                                                       | UMBER                                                                                                    | BIDANG                         |                          | PENOLONG PEGAWAI TADBIR           | pelba    | gai Gred             |                |
| HIERARKI 2 /<br>CAWANGAN /<br>SEKTOR / UNIT | SEKTOR PERAN<br>PEMBANGUNAN<br>ORGANISASI,PE<br>SUMBER MANUS<br>KHIDMAT PENGU | SEKTOR PERANCANGAN DAN<br>PEMBANGUNAN<br>ORGANISASI,PENGURUSAN<br>SUMBER MANUSIA,BAHAGIAN<br>KHIDMAT PENGURUSAN |                                | 3                        | PENOLONG PEGAWAI TADBIR           |          |                      |                |
| SKIM<br>PERKHIDMATAI                        | PENOLONG PEG                                                                  | awai tadbir                                                                                                    |                                |                          |                                   |          |                      |                |